## Benutzer abmelden

Hier erfahren Sie, wie Sie Ihren User abmelden.

Abmelden (und erneutes Anmelden) ist z.B. erforderlich, wenn ein/e VARIAS Mitarbeiter/in Ihnen zusätzliche Lizenzen aktiviert. Damit die Einstellungen bei Ihrem User aktualisiert werden, ist ein Ab- und Anmelden erforderlich

## 📄 Logout 🖉

- Klicken Sie auf Ihren Benutzernamen am rechten, oberen Bildschirmrand
- Klicken Sie auf "Abmelden"

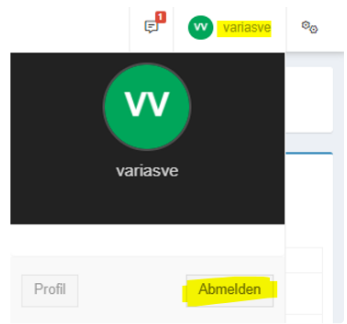

· Sobald Sie sich abgemeldet haben, landen Sie wieder auf unserer Anmeldemaske

## 📄 Logout VARIAS Sign 🖉

- Klicken Sie auf Ihren Benutzernamen am rechten, oberen Bildschirmrand
- Klicken Sie auf "Abmelden"

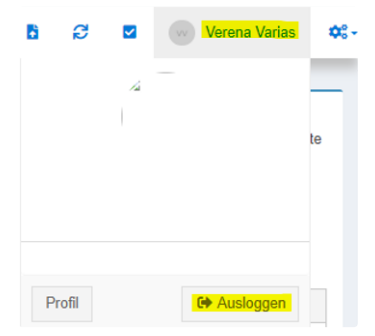

· Sobald Sie sich abgemeldet haben, landen Sie wieder auf unserer Anmeldemaske

## 📋 Verwandte Artikel 🖉

- 😑 Benutzer abmelden
- Anmelden in VARIAS
- Anbindung CCA Schnittstelle
- KFZ Tarifvergleich einrichten
- KFZ-Rabatte hinterlegen